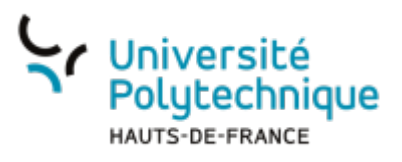

## Modifier sa visibilité dans l'annuaire

- À partir de votre ENT, cliquez sur l'onglet Mon Bureau puis sur la tuile Sésame
- Cliquez sur l'onglet Gérer mon compte
- Cliquez sur l'onglet Visibilités

| Université<br>Polytechnique<br>HAUTS-DE-FRANCE     | Sésame                                      |                                                                                                    |
|----------------------------------------------------|---------------------------------------------|----------------------------------------------------------------------------------------------------|
|                                                    |                                             | Accueil Gérer mon compte Aide                                                                                                    |
|                                                    | <b>t</b>                                    |                                                                                                    |
| Mes Informations     Le Contacts                   | 🗴 💿 Visibilités 💡                           | Question joker   Y Mot de passe                                                                                                    |
|                                                    | Vous pouvez retrouv<br>Pour signaler une in | ver vos informations administratives dans FENT.<br>formation erronée, veuïlez utiliser l'ongiet "question" de l'outil "Mon dossier administratif". |
| Identifiant/login de connexion (ENT, mail, etc.) : |                                             |                                                                                                    |
|                                                    | Identifiant nur                             | nérique unique (uid) :                                                                                                    |
|                                                    | Nom usuel :                                 |                                                                                                    |
|                                                    | Prénom :                                    |                                                                                                    |
|                                                    | Affectation :                               |                                                                                                    |

• En dessous de **Visibilité dans l'annuaire**, cliquez sur l'icône 🤍 pour activer ou désactiver votre visibilité dans l'annuaire

| Université       Sésême         HAUTS-DE-FRANCE       Sésême         Accueil       Gérer mon compte         Aide                                                                                      |  |
|----------------------------------------------------------------------------------------------------|--|
| 🛓 Mes Informations   🛓 Contacts   🔿 Visibilités 🕜 Question joker   📍 Mot de passe                                                                                                    |  |
| Visibilité dans l'annuaire •<br>Vous êtes actuellement visible dans l'annuaire public<br>Visibilité de la photo •                                                                                     |  |
| <ul> <li>Votre photo n'est pas visible dans l'annuaire externe</li> <li>Votre photo n'est pas visible dans l'annuaire interne</li> <li>Votre photo n'est pas visible dans le trombinoscope</li> </ul> |  |
| Dans la partie <b>Visibilité de votre photo</b> , vous pouvez également modifier la                                                                                                    |  |

update: 2024/07/16 outils:identite\_numerique:sesame:modifier\_sa\_visibilite\_dans\_l\_annuaire https://www.uphf.fr/wiki/doku.php/outils/identite\_numerique/sesame/modifier\_sa\_visibilite\_dans\_l\_annuaire 09:34

## visibilité de votre photo :

- dans l'annuaire interne
- dans l'annuaire externe
- dans le trombinoscope

From: https://www.uphf.fr/wiki/ - Espace de Documentation

Permanent link: https://www.uphf.fr/wiki/doku.php/outils/identite\_numerique/sesame/modifier\_sa\_visibilite\_dans\_l\_annuaire

Last update: 2024/07/16 09:34

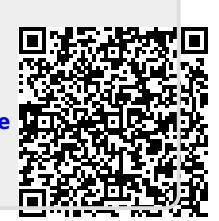